# IPSec Over Cableのサンプルコンフィギュレー ションおよびデバッグ

## 目次

概要前提条件要件使用するコンポーネント表記法背景理論設定ネットワーク図設定確認トラブルシューティング関連情報

## <u>概要</u>

インターネット プロトコル セキュリティ(IPsec)は、IP ネットワーク上でセキュアなプライベ ート通信を確保するオープン スタンダードのフレームワークです。 Internet Engineering Task Force(IETF)によって開発された標準に基づき、IPSec はパブリック IP ネットワークを通過す るデータ通信の機密性、整合性、および信頼性を保証します。 IPSec は、ネットワーク全体のセ キュリティ ポリシーを展開するために、標準ベースの柔軟なソリューションに必要なコンポーネ ントを提供します。

この資料は2つの Ciscoケーブルモデム間の IPsec の設定例を提供したものです。 この設定は2 つの Cisco UBR9XX シリーズ ケーブル modem ルータ間のケーブルネットワークを渡る暗号化ト ンネルを作成します。2つのネットワーク間のすべてのトラフィックは暗号化されます。 しかし 他のネットワークに向かうトラフィックは非暗号化を渡すことができます。 small office, home office (SOHO) ユーザ向けに、これはケーブルネットワークを渡るバーチャル プライベート ネ ットワーク(VPN)の作成を可能にします。

# <u>前提条件</u>

### <u>要件</u>

このドキュメントに関する固有の要件はありません。

<u>使用するコンポーネント</u>

モデムは2つのケーブルモデムの IPsec を設定するこれらの必要条件に合致する必要があります:

- ・ルーティングモードの Cisco uBR904、uBR905、または uBR924
- IPsec 56 機能セット
- Cisco IOS® ソフトウェア リリース 12.0(5)T または それ 以降

さらに、Data-over-Cable Service Interface Specifications (DOCSIS) - Cisco UBR7246、Cisco UBR7223、または Cisco uBR7246VXR のような対応ヘッドエンド ケーブルルータ、である Cable Modem Termination System (CMTS)がなければなりません。

このドキュメントの情報は、特定のラボ環境にあるデバイスに基づいて作成されたものです。 このドキュメントで使用するすべてのデバイスは、クリアな(デフォルト)設定で作業を開始しています。 ネットワークが稼働中の場合は、コマンドが及ぼす潜在的な影響を十分に理解しておく必要があります。

#### <u>表記法</u>

ドキュメント表記の詳細は、『<u>シスコ テクニカル ティップスの表記法</u>』を参照してください。

## 背景理論

この資料の例は uBR904 ケーブルモデム、uBR924 ケーブルモデムおよび uBR7246VXR CMTS を使用します。 ケーブルモデムは Cisco IOS ソフトウェア リリース 12.1(6)を実行し、CMTS は Cisco IOS ソフトウェア リリース 12.1(4)ec を実行します。

注: この例はコンソールポートを通したケーブルモデムのマニュアル設定で行われます。 自動化 された プロセスが DOCSISコンフィギュレーションファイルを通して(実行された ios.cfg スク リプトは IPSec構成)そしてアクセス リストで 100 および 101 使用することができません作成 されます。 これは簡易ネットワーク管理プロトコル(SNMP) docsDevNmAccess 表の Ciscoイ ンプリメンテーションが Cisco IOS アクセス リストを使用するという理由によります。 それは インターフェイス毎に 1 つのアクセス リストを作成します。 uBR904 で、924 および 905 は、 最初の 2 つのアクセス リスト 一般に使用されます(100 および 101)。 ユニバーサル シリアル バス (USB)を、CVA120 のような、3 つのアクセス リスト サポートするケーブルモデムで使 用されます(100、101、および 102)。

## <u>設定</u>

この項では、このドキュメントで説明する機能の設定に必要な情報を提供します。

**注:** この資料のコマンドについてのその他の情報を見つけるのに <u>Command Lookup Tool</u> (<u>登録ユ</u> <u>ーザのみ</u>)を使用して下さい。

### <u>ネットワーク図</u>

このドキュメントでは、次のネットワーク構成を使用しています。

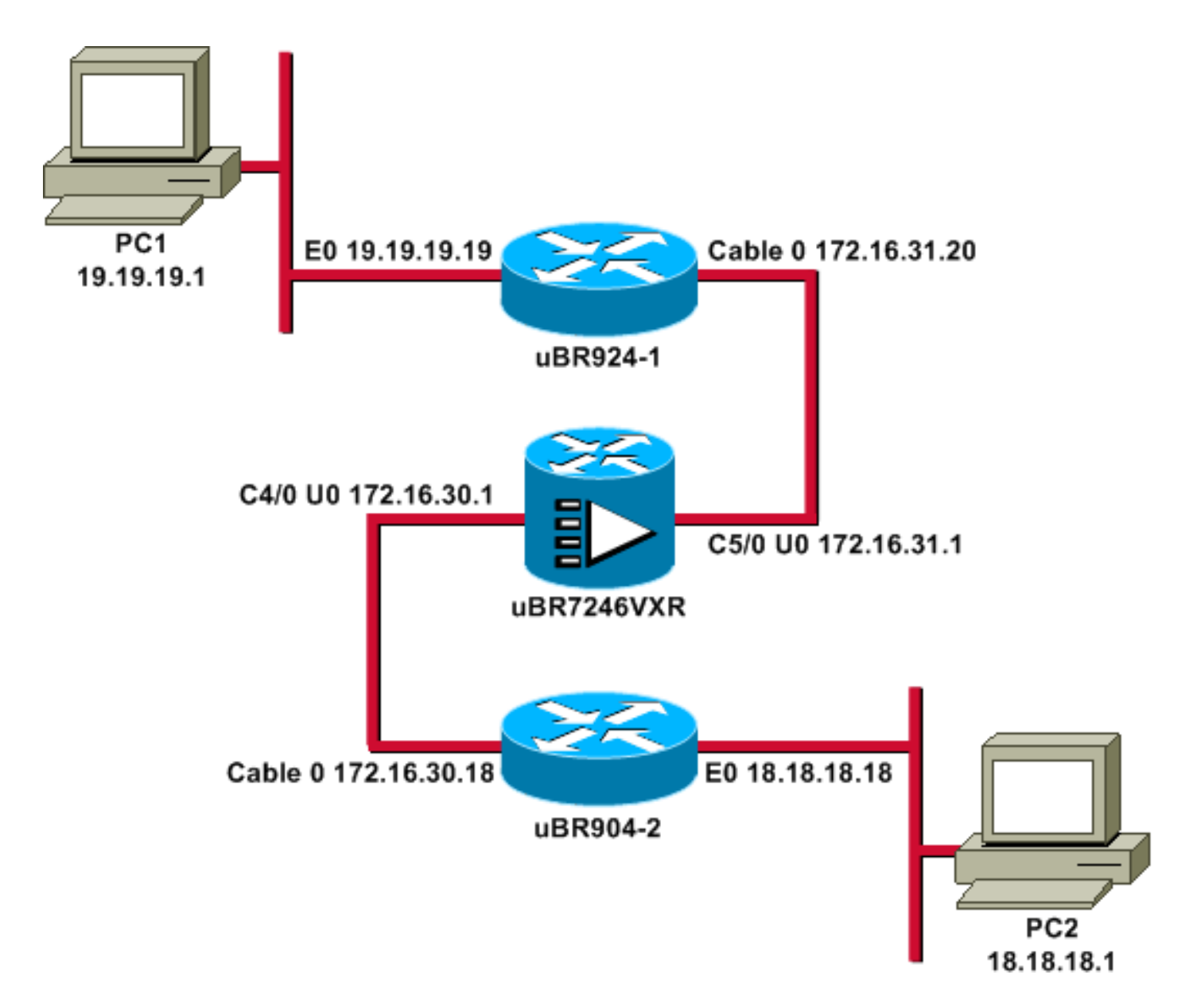

注: このダイアグラムの IP アドレスすべてに 24 ビット マスクがあります。

### <u>設定</u>

このドキュメントでは、次の設定を使用します。

- <u>uBR924-1</u>
- <u>uBR904-2</u>
- <u>uBR7246VXR</u>

| uBR924-1                        |
|---------------------------------|
| service timestamps debug uptime |
| service timestamps log uptime   |
| no service password-encryption  |
| !                               |
| hostname ubr924-1               |
| !                               |
| enable password ww              |
| !                               |
| !                               |
| !                               |
| !                               |
|                                 |

clock timezone - -8
ip subnet-zero
no ip finger
!
ip audit notify log
ip audit po max-events 100
!

!

crypto isakmp policy 10 !--- Creates an Internet Key Exchange (IKE) policy with the specified priority !--number of 10. The range for the priority is 1 to 10000, where 1 is the !--- highest priority. This command also enters Internet Security Association !--- and Key Management Protocol (ISAKMP) policy configuration command mode. hash md5 !--- Specifies the MD5 (HMAC variant) hash algorithm for packet authentication. authentication pre-share !--- Specifies that the authentication keys are pre-shared, as opposed to !--dynamically negotiated using Rivest, Shamir, and Adelman (RSA) public !--- key signatures. group 2 !--- Diffie-Hellman group for key negotiation. lifetime 3600 !---Defines how long, in seconds, each security association should exist before !--- it expires. Its range is 60 to 86400, and in this case, it is 1 hour. crypto isakmp key mykey address 18.18.18.18 !--- Specifies the pre-shared key that should be used with the peer at the !--specific IP address. The key can be any arbitrary alphanumeric key up to !--- 128 characters. The key is case-sensitive and must be entered identically !--- on both routers. In this case, the key is **mykey** and the peer is the !--- Ethernet address of uBR904-2 . ! crypto IPSec transform-set TUNNELSET ah-md5-hmac esp-des !---Establishes the transform set to use for IPsec encryption. As many as !--- three transformations can be specified for a set. Authentication Header !--- and ESP are in use. Another common transform set used in industry is !--- esp-des esp-md5-hmac. ! crypto map MYMAP local-address Ethernet0 !--- Creates the MYMAP crypto map and applies it to the Ethernet0 interface. crypto map MYMAP 10 ipsec-isakmp !--- Creates a crypto map numbered 10 and enters crypto map configuration mode. set peer 18.18.18.18 !--- Identifies the IP address for the destination peer router. In this case, !--- the Ethernet interface of the remote cable modem (ubr904-2) is used. set transform-set TUNNELSET !---Sets the crypto map to use the transform set previously created. match address 101 !--- Sets the crypto map to use the access list that specifies the type of !--traffic to be encrypted. !--- Do not use access lists 100, 101, and 102 if the IPsec config is !--- downloaded through the ios.cfg in the DOCSIS configuration file. ! ! ! ! voice-port 0 input gain -2 output attenuation 0 ! voice-port 1 input gain -2 output attenuation 0 ! ! ! interface Ethernet0 ip address 19.19.19.19 255.255.255.0 ip rip send version 2 ip rip receive version 2 no ip route-cache no ip mroute-cache ! interface cable-modem0 ip rip send version 2 ip rip receive version 2 no ip route-cache no ip mroute-cache cable-modem downstream saved channel 525000000 39 1 cable-modem mac-timer t2 40000 no cable-modem compliant bridge crypto map MYMAP !--- Applies the previously created crypto map to the cable interface. ! router rip version 2 network 19.0.0.0 network 172.16.0.0 ! ip default-gateway 172.16.31.1 ip classless ip http server ! access-list 101 permit ip

19.19.19.0 0.0.0.255 18.18.18.0 0.0.0.255 !--- Access list that identifies the traffic to be encrypted. In this case, !--- it is setting traffic from the local Ethernet network to the remote !--- Ethernet network. snmp-server manager ! line con 0 transport input none line vty 0 4 password ww login ! end

#### 他のケーブルモデムの設定は非常に類似した、そう以前のコンフィギュレーションのコメントの ほとんど省略されますです。

| uBR904-2                                                         |
|------------------------------------------------------------------|
| version 12.1                                                     |
| no service pad                                                   |
| service timestamps debug uptime                                  |
| service timestamps log uptime                                    |
| no service password-encryption                                   |
| !                                                                |
| hostname ubr904-2                                                |
| !                                                                |
| enable password ww                                               |
| !                                                                |
| !                                                                |
| !                                                                |
| !                                                                |
| !                                                                |
| clock timezone8                                                  |
| ip subnet-zero                                                   |
| no ip finger                                                     |
| !                                                                |
| !                                                                |
| !                                                                |
| crypto isakmp policy 10 hash md5 authentication pre-             |
| share group 2 lifetime 3600 crypto isakmp key mykey              |
| address 19.19.19.19 ! ! crypto IPSec transform-set               |
| TUNNELSET ah-md5-hmac ESP-Des ! crypto map MYMAP local-          |
| address Ethernet0 crypto map MYMAP 10 ipsec-isakmp set           |
| <pre>peer 19.19.19.19 ! Identifies the IP address for the</pre>  |
| destination peer router. In this case, ! the Ethernet            |
| interface of the remote cable modem (uBR924-1) is used.          |
| <pre>set transform-set TUNNELSET match address 101 ! ! ! !</pre> |
| interface Ethernet0 ip address 18.18.18.18 255.255.255.0         |
| ip rip send version 2 ip rip receive version 2 !                 |
| interface cable-modem0 ip rip send version 2 ip rip              |
| receive version 2 no keepalive cable-modem downstream            |
| saved channel 555000000 42 1 cable-modem Mac-timer t2            |
| 40000 no cable-modem compliant bridge crypto map MYMAP !         |
| router rip version 2 network 18.0.0.0 network 172.16.0.0         |
| ! ip default-gateway 172.16.30.1 ip classless no ip http         |
| server ! access-list 101 permit ip 18.18.18.0 0.0.0.255          |
| <b>19.19.19.0 0.0.0.255</b> snmp-server manager ! line con 0     |
| transport input none line vty 0 4 password ww login !            |
| end                                                              |

ルーティングがはたらくように、CMTS uBR7246VXR はまたルーティング情報プロトコル (RIP) バージョン 2 を実行します。 これは CMTS で使用される Rip コンフィギュレーション です:

| uBR7246VXR |  |
|------------|--|
| router rip |  |
| version 2  |  |
|            |  |

## <u>確認</u>

ここでは、設定が正常に動作していることを確認します。

IPsec がはたらくことを確認するため:

- これらの事柄を確認して下さい:Cisco IOSソフトウェアは IPsec をサポートします。実行コンフィギュレーションは正しいです。インターフェイスは稼働しています。作業のルーティング。トラフィックを暗号化するために定義されるアクセス リストは正しいです。
- トラフィックを生成し、増加している量を見るために暗号化および復号化を、検知して下さい。
- •暗号のためのデバッグをつけて下さい。

<u>Output Interpreter Tool</u>(OIT)(<u>登録</u>ユーザ専用)では、特定の show コマンドがサポートされ ています。 OIT を使用して、show コマンド出力の解析を表示できます。

#### 両方のケーブルモデムの show version コマンドを発行して下さい。

ubr924-1#show version Cisco Internetwork Operating System Software IOS (tm) 920 Software (UBR920-K103SV4Y556I-M), Version 12.1(6), RELEASE SOFTWARE (fc1) Copyright (c) 1986-2000 by Cisco Systems, Inc. Compiled Wed 27-Dec-00 16:36 by kellythw Image text-base: 0x800100A0, database: 0x806C1C20 ROM: System Bootstrap, Version 12.0(6r)T3, RELEASE SOFTWARE (fc1) ubr924-1 uptime is 1 hour, 47 minutes System returned to ROM by reload at 10:39:05 - Fri Feb 9 2001 System restarted at 10:40:05 - Fri Feb 9 2001 System image file is "flash:ubr920-klo3sv4y556imz.121-6" cisco uBR920 CM (MPC850) processor (revision 3.e) with 15872K/1024K bytes of memory. Processor board ID FAA0422Q04F Bridging software. 1 Ethernet/IEEE 802.3 interface(s) 1 Cable Modem network interface(s) 3968K bytes of processor board System flash (Read/Write) 1536K bytes of processor board Boot flash (Read/Write) Configuration register is 0x2102 uBR924-1 は VALUE SMALL OFFICE/VOICE/FW IPSEC 56 機能セットと Cisco IOS ソフトウェ ア リリース 12.1(6)を実行します。

ubr904-2#show version Cisco Internetwork Operating System Software IOS (TM) 900 Software (UBR900-K10Y556I-M), Version 12.1(6), RELEASE SOFTWARE (fc1) Copyright (c) 1986-2000 by cisco Systems, Inc. Compiled Wed 27-DEC-00 11:06 by kellythw Image text-base: 0x08004000, database: 0x085714DC ROM: System Bootstrap, Version 11.2(19980518:195057), RELEASED SOFTWARE ROM: 900 Software (UBR900-RBOOT-M), Version 11.3(11)NA, EARLY DEPLOYMENT RELEASE SOFTWARE (fc1) ubr904-2 uptime is 1 hour, 48 minutes System returned to ROM by reload at 10:38:44 - Fri Feb 9 2001 System restarted at 10:40:37 - Fri Feb 9 2001 System image file is "flash:ubr900-kloy556imz.121-6" cisco uBR900 CM (68360) processor (revision D) with 8192K bytes of memory. Processor board ID FAA0235Q0ZS Bridging software. 1 Ethernet/IEEE 802.3 interface(s) 1 Cable Modem network interface(s) 4096K bytes of processor board System flash (Read/Write) 2048K bytes of processor board Boot flash (Read/Write) Configuration register is 0x2102

uBR904-2 は小さい OFFICE/FW IPSec 56 機能セットと Cisco IOS ソフトウェア リリース 12.1(6)を実行します。

ubr924-1#show ip interface brief Interface IP-Address OK? Method Status Protocol Ethernet0 19.19.19 YES NVRAM up up cable-modem0 172.16.31.20 YES unset up up ubr904-2#show ip interface brief Interface IP-Address OK? Method Status Protocol Ethernet0 18.18.18.18 YES NVRAM up up cable-modem0 172.16.30.18 YES unset up up

最後のコマンドから、イーサネットインターフェイスが稼働していることがわかります。 イーサ ネットインターフェイスの IP アドレスは手動で入力されました。 ケーブルインターフェイスは またアップであり、DHCP によって IP アドレスを学びました。 これらの外電略号が動的に割り 当てられるので、I<u>PSec構成</u>で同位として使用することができません。 ubr924-1**#show ip route** Codes: C - connected, S - static, I - IGRP, R - RIP, M - mobile, B - BGP D - EIGRP, EX - EIGRP external, O - OSPF, IA - OSPF inter area N1 - OSPF NSSA external type 1, N2 - OSPF NSSA external type 2 E1 - OSPF external type 1, E2 - OSPF external type 2, E - EGP i - IS-IS, L1 - ISIS level-1, L2 - ISIS level-2, ia - ISIS inter area \* - candidate default, U - per-user static route, o - ODR P - periodic downloaded static route Gateway of last resort is 172.16.31.1 to network 0.0.0.0 19.0.0.0/24 is subnetted, 1 subnets C 19.19.19.0 is directly connected, Ethernet0 R 18.0.0.0/8 [120/2] via 172.16.31.1, 00:00:23, cable-modem0 172.16.0.0/16 is variably subnetted, 4 subnets, 3 masks R 172.16.31.1, 00:00:23, cable-modem0 R 172.16.30.0/24 [120/1] via 172.16.31.1, 00:00:23, cable-modem0 R 172.16.30.0/24 [120/1] via 172.16.31.1, 00:00:24, cable-modem0 R 10.0.0.0/24 is subnetted, 2 subnets R 10.10.10.0 [120/2] via 172.16.31.1, 00:00:24, cable-modem0 S\* 0.0.0.0/0 [1/0] via 172.16.31.1

#### このから uBR904-2 のイーサネットインターフェイスである uBR924-1 がルート 18.18.18.0 につ いて学んでいること出力するために見ることができます。

ubr904-2#**show ip route** Codes: C - connected, S - static, I - IGRP, R - RIP, M - mobile, B - BGP D - EIGRP, EX - EIGRP external, O - OSPF, IA - OSPF inter area N1 - OSPF NSSA external type 1, N2 - OSPF NSSA external type 2 E1 - OSPF external type 1, E2 - OSPF external type 2, E - EGP i - ISIS, L1 - ISIS level-1, L2 - ISIS level-2, IA - ISIS inter area \* - candidate default, U - per-user static route, o - ODR P - periodic downloaded static route Gateway of last resort is 172.16.30.1 to network 0.0.0.0 **R 19.0.0.0/8 [120/2] via 172.16.30.1, 00:00:17, cable-modem0** 18.0.0.0/24 is subnetted, 1 subnets C 18.18.18.0 is directly connected, Ethernet0 172.16.0.0/16 is variably subnetted, 4 subnets, 3 masks R 172.16.30.1, 00:00:17, cable-modem0 C 172.16.30.0/24 is directly connected, cable-modem0 R 172.16.29.224/27 [120/1] via 172.16.30.1, 00:00:17, cable-modem0 C 172.16.30.0/24 is subnetted, cable-modem0 R 172.16.31.0/24 [120/1] via 172.16.30.1, 00:00:17, cable-modem0 C 172.16.30.0/24 is subnetted, cable-modem0 R 172.16.30.1, 00:00:18, cable-modem0 C 172.16.30.0/24 is subnetted, 1 subnets R 10.10.10.0 [120/2] via 172.16.30.1, 00:00:18, cable-modem0 S\* 0.0.0.0/0 [1/0] via 172.16.30.1

uBR904-2 のルーティング テーブルから、uBR924-1 のイーサネットのためのネットワークがル ーティング テーブルにあることがわかります。

注: 2 つのケーブルモデムの間でルーティング プロトコルを作動できないケースがあるかもしれ ません。 このような場合、ケーブルモデムのイーサネットインターフェイスのための直接トラフ ィックに CMTS におけるスタティック・ルートを追加して下さい。

# チェックするべき次の事柄はアクセス リストの認証です; 両方のルータの show access-lists コマンドを発行して下さい。

ubr924-1#show access-lists Extended IP access list 101 permit ip 19.19.19.0 0.0.0.255 18.18.18.0 0.0.0.255 (2045 matches) ubr904-2#show access-lists Extended IP access list 101 permit ip 18.18.18.0 0.0.0.255 19.19.19.0 0.0.0.255 (2059 matches)

アクセス リストは IPSecセッションを時 uBR924-1 (19.19.19.0) uBR904-2 の後ろのの後ろの LAN LAN への送信 IP トラフィック 設定 しました(18.18.18.0)、またその逆にも。 それが問題 を引き起こすので、アクセス リストで「どれでも」使用しないで下さい。 <u>IPSec ネットワーク</u> <u>セキュリティの</u>詳細については<u>設定を</u>参照して下さい。

IPSecトラフィックがありません。 show crypto engine connection active コマンドを発行して下 さい。

ubr924-1#show crypto engine connection active ID Interface IP-Address State Algorithm Encrypt Decrypt 1 set HMAC\_MD5+DES\_56\_CB 0 0 ubr904-2#show crypto engine connection active ID Interface IP-Address State Algorithm Encrypt Decrypt 1 set HMAC\_MD5+DES\_56\_CB 0 0 トラフィックがアクセス リストと一致しなかったので IPSec接続がありません。

. 注: <u>debug</u> コマンドを使用する前に、『debug コマンドの重要な情報』を参照してください。

次のステップは関連トラフィックを生成するためにいくつかの暗号デバッグをつけることです

この例では、これらのデバッグはつきます:

- debug crypto engine
- debug crypto ipsec
- debug crypto key-exchange
- debug crypto isakmp

最初にデバッグの出力を見るために関連 トラフィックを生成して下さい。 uBR904-2 のイーサネ ットポートから uBR924-1 (19.19.19.1) IP アドレスの PC に拡張ピングを実行して下さい。

ubr904-2#ping ip Target IP address: 19.19.19.1 !--- IP address of PC1 behind the Ethernet of uBR924-1. Repeat count [5]: 100 !--- Sends 100 pings. Datagram size [100]: Timeout in seconds [2]: Extended commands [n]: y Source address or interface: 18.18.18.18 !--- IP address of the Ethernet behind uBR904-2. Type of service [0]: Set DF bit in IP header? [no]: Validate reply data? [no]: Data pattern [0xABCD]: Loose, Strict, Record, Timestamp, Verbose[none]: Sweep range of sizes [n]: Type escape sequence to abort. Sending 100, 100-byte ICMP Echos to 19.19.19.1, timeout is 2 seconds:

#### uBR924-2 はこのデバッグ 出力を示します:

#### ubr904-2#

01:50:37: IPSec(sa\_request): , (key eng. msg.) src= 18.18.18.18, dest= 19.19.19.19, src\_proxy= 18.18.18.0/255.255.255.0/0/0 (type=4), dest\_proxy= 19.19.19.0/255.255.255.0/0/0 (type=4), protocol= AH, transform= ah-md5-hmac , lifedur= 3600s and 4608000kb, spi= 0x19911A16(428939798), conn\_id= 0, keysize= 0, flags= 0x4004 01:50:37: IPSec(sa\_request): , (key Eng. msg.) src= 18.18.18, dest= 19.19.19.19, src\_proxy= 18.18.18.0/255.255.255.0/0/0 (type=4), dest\_proxy= 19.19.19.0/255.255.255.0/0/0 (type=4), protocol= ESP, transform= ESP-Des , lifedur= 3600s and 4608000kb, spi= 0x7091981(118036865), conn\_id= 0, keysize= 0, flags= 0x4004 01:50:37: ISAKMP: received ke message (1/2) 01:50:37: ISAKMP (0:1): sitting IDLE. Starting QM immediately (QM IDLE) 01:50:37: ISAKMP (0:1): beginning Quick Mode exchange, M-ID of 1108017901 01:50:37: CryptoEngine0: generate hmac context for conn id 1 01:50:37: ISAKMP (1): sending packet to 19.19.19 (I) QM\_IDLE 01:50:37: ISAKMP (1): received packet from 19.19.19.19 (I) QM\_IDLE 01:50:37: CryptoEngine0: generate hmac context for conn id 1 01:50:37: ISAKMP (0:1): processing SA payload. message ID = 1108017901 01:50:37: ISAKMP (0:1): Checking IPSec proposal 1 01:50:37: ISAKMP: transform 1, AH\_MD5 01:50:37: ISAKMP: attributes in transform: 01:50:37: ISAKMP: SA life duration (basic) of 3600 01:50:37: ISAKMP: SA life type in kilobytes 01:50:37: ISAKMP: SA life duration (VPI) of 0x0 0x46 0x50 0x0 01:50:37: ISAKMP: authenticator is HMAC-MD5 01:50:37: validate proposal 0 01:50:37: ISAKMP (0:1): atts are acceptable. 01:50:37: ISAKMP (0:1): Checking IPSec proposal 1 01:50:37: ISAKMP: transform 1, ESP\_DES 01:50:37: ISAKMP: attributes in transform: 01:50:37: ISAKMP: encaps is 1 01:50:37: ISAKMP: SA life type in seconds 01:50:37: ISAKMP: SA life duration (basic) of 3600 01:50:37: ISAKMP: SA life type in kilobytes 01:50:37: ISAKMP: SA life duration (VPI) of 0x0 0x46 0x50 0x0 01:50:37: validate proposal 0 01:50:37: ISAKMP (0:1): atts are acceptable. 01:50:37: IPSec(validate\_proposal\_request): proposal part #1, (key Eng. msg.) dest= 19.19.19.19, src= 18.18.18.18, dest\_proxy= rate is 99 percent (99/100), round-trip min/avg/max = 30/40/70 ms ubr904-2# 最初の PING が失敗したことに注意して下さい。 これは接続を確立する必要があるという理由に よります。

uBR924-1 はこのデバッグ 出力を示します:

#### ubr924-1#

01:50:24: ISAKMP (1): received packet from 18.18.18.18 (R) QM\_IDLE 01:50:24: CryptoEngine0: generate hmac context for conn id 1 01:50:24: ISAKMP (0:1): processing SA payload. Message ID = 1108017901 01:50:24: ISAKMP (0:1): Checking IPSec proposal 1 01:50:24: ISAKMP: transform 1, AH\_MD5 01:50:24: ISAKMP: attributes in transform: 01:50:24: ISAKMP: encaps is 1 01:50:24: ISAKMP: SA life type in seconds 01:50:24: ISAKMP: SA life duration (basic) of 3600 01:50:24: ISAKMP: SA life type in kilobytes 01:50:24: ISAKMP: SA life duration (VPI) of 0x0 0x46 0x50 0x0 01:50:24: ISAKMP: authenticator is HMAC-MD5 01:50:24: validate proposal 0 01:50:24: ISAKMP (0:1): atts are acceptable. 01:50:24: ISAKMP (0:1): Checking IPSec proposal 1 01:50:24: ISAKMP: transform 1, ESP\_DES 01:50:24: ISAKMP: attributes in transform: 01:50:24: ISAKMP: encaps is 1 01:50:24: ISAKMP: SA life type in seconds 01:50:24: ISAKMP: SA life duration (basic) of 3600 01:50:24: ISAKMP: SA life type in kilobytes 01:50:24: ISAKMP: SA life duration (VPI) of 0x0 0x46 0x50 0x0 01:50:24: validate proposal 0 01:50:24: ISAKMP (0:1): atts are acceptable. 01:50:24: IPSec(validate\_proposal\_request): proposal part #1, (key Eng. msg.) dest= 19.19.19.19, src= 18.18.18.18, dest\_proxy= 19.19.19.0/255.255.255.0/0/0 (type=4), src\_proxy= 18.18.0/255.255.255.0/0/0 (type=4), protocol= AH, transform= ah-md5-hmac , lifedur= 0s and 0kb, spi= 0x0(0), conn\_id= 0, keysize= 0, flags= 0x4 01:50:24: IPSec(validate\_proposal\_request): proposal part #2, (key Eng. msg.) dest= 19.19.19.19, src= 18.18.18.18, dest\_proxy= 19.19.19.0/255.255.255.0/0/0 (type=4), src\_proxy= 18.18.18.0/255.255.255.0/0/0 (type=4), protocol= ESP, transform= ESP-Des , lifedur= 0s and 0kb, spi= 0x0(0), conn\_id= 0, keysize= 0, flags= 0x4 01:50:24: validate proposal request 0 01:50:24: ISAKMP (0:1): processing NONCE payload. Message ID = 1108017901 01:50:24: ISAKMP (0:1): processing ID payload. Message ID = 1108017901 01:50:24: ISAKMP (1): ID\_IPV4\_ADDR\_SUBNET src 18.18.18.0/255.255.255.0 prot 0 Port 0 01:50:24: ISAKMP (0:1): processing ID payload. Message ID = 1108017901 01:50:24: ISAKMP (1): ID\_IPV4\_ADDR\_SUBNET dst 19.19.19.0/255.255.255.0 prot 0 Port 0 01:50:24: ISAKMP (0:1): asking for 2 spis from IPSec 01:50:24: IPSec(key\_engine): got a queue event... 01:50:24: IPSec(spi\_response): getting spi 393021796 for SA from 18.18.18.18 to 19.19.19.19 for prot 2 01:50:24: IPSec(spi\_response): getting spi 45686884 for SA from 18.18.18.18 to 19.19.19.19 for prot 3 01:50:24: ISAKMP: received ke message (2/2) 01:50:24: CryptoEngine0: generate hmac context for conn id 1 01:50:24: ISAKMP (1): sending packet to 18.18.18.18 (R) QM\_IDLE 01:50:24: ISAKMP (1): received packet from 18.18.18 (R) QM\_IDLE 01:50:24: CryptoEngine0: generate hmac context for conn id 1 01:50:24: IPSec allocate flow 0 01:50:24: IPSec allocate flow 0 01:50:24: ISAKMP (0:1): Creating IPSec SAs 01:50:24: inbound SA from 18.18.18.18 to 19.19.19.19 (proxy 18.18.10 to 19.19.19.0) 01:50:24: has spi 393021796 and conn\_id 2000 and flags 4 01:50:24: lifetime of 3600 seconds 01:50:24: lifetime of 4608000 kilobytes 01:50:24: outbound SA from 19.19.19.19 to 18.18.18.18 (proxy 19.19.19.0 to 18.18.18.0) 01:50:24: has spi 428939798 and conn\_id 2001 and flags 4 01:50:24: lifetime of 3600 seconds 01:50:24: lifetime of 4608000 kilobytes 01:50:24: ISAKMP (0:1): Creating IPSec SAs 01:50:24: inbound SA from 18.18.18.18 to 19.19.19.19 (proxy 18.18.18.0 to 19.19.19.0) 01:50:24: has spi 45686884 and conn\_id 2002 and flags 4 01:50:24: lifetime of 3600 seconds 01:50:24: lifetime of 4608000 kilobytes 01:50:24: outbound SA from 19.19.19.19 to 18.18.18.18 (proxy 19.19.19.0 to 18.18.18.0) 01:50:24: has spi 118036865 and conn\_id 2003 and flags 4 01:50:25: lifetime of 3600 seconds 01:50:25: lifetime of 4608000 kilobytes 01:50:25: ISAKMP (0:1): deleting node 1108017901 error FALSE reason "quick mode done (await()" 01:50:25: IPSec(key\_engine): got a queue event... 01:50:25: IPSec(initialize\_sas): , (key Eng. msg.) dest= 19.19.19.19, src= 18.18.18.18, dest\_proxy= 19.19.0/255.255.255.0/0/0 (type=4), src\_proxy= 18.18.18.0/255.255.255.0/0/0 (type=4), protocol= AH, transform= ah-md5-hmac , lifedur= 3600s and 4608000kb, spi= 0x176D0964(393021796), conn\_id= 2000, keysize= 0, flags= 0x4 01:50:25: IPSec(initialize\_sas): , (key Eng. msg.) src= 19.19.19.19, dest= 18.18.18.18, src\_proxy= 19.19.19.0/255.255.255.0/0/0 (type=4), dest\_proxy= 18.18.18.0/255.255.255.0/0/0 (type=4), protocol= AH, transform= ah-md5-hmac , lifedur= 3600s and 4608000kb, spi= 0x19911A16(428939798), conn\_id= 2001, keysize= 0, flags= 0x4 01:50:25: IPSec(initialize\_sas): , (key Eng. msg.) dest= 19.19.19.19, src= 18.18.18.18, dest\_proxy= 19.19.19.0/255.255.255.0/0/0 (type=4), src\_proxy= 18.18.18.0/255.255.255.0/0/0 (type=4), protocol= ESP, transform= ESP-Des , lifedur= 3600s and 4608000kb, spi= 0x2B92064(45686884), conn id= 2002, keysize= 0, flags= 0x4 01:50:25: IPSec(initialize sas): , (key Eng. msg.) src= **19.19.19.19, dest= 18.18.18.18**, src\_proxy= 19.19.19.0/255.255.0/0/0 (type=4), dest\_proxy= 18.18.0/255.255.255.0/0/0 (type=4), protocol= ESP, transform= ESP-Des , lifedur= 3600s and 4608000kb, spi= 0x7091981(118036865), conn\_id= 2003, keysize= 0, flags= 0x4 01:50:25: IPSec(create\_sa): sa created, (sa) sa\_dest= 19.19.19.19, sa\_prot= 51, sa\_spi= 0x176D0964(393021796), sa\_trans= ah-md5-hmac , sa\_conn\_id= 2000 01:50:25: IPSec(create\_sa): sa created, (sa) sa\_dest= 18.18.18.18, sa\_prot= 51, sa\_spi= 0x19911A16(428939798), sa\_trans= ahmd5-hmac , sa\_conn\_id= 2001 01:50:25: IPSec(create\_sa): sa created, (sa) sa\_dest= 19.19.19.19, sa\_prot= 50, sa\_spi= 0x2B92064(45686884), sa\_trans= ESP-Des , sa\_conn\_id= 2002 01:50:25: IPSec(create\_sa): sa created, (sa) sa\_dest= 18.18.18.18, sa\_prot= 50, sa\_spi= 0x7091981(118036865), sa\_trans= ESP-Des , sa\_conn\_id= 2003 ubr924-1#

# IPSecトンネルが作成されれば、接続および暗号化パケット および 復号化パケットを表示できます。

ubr924-1#show crypto engine connection active ID Interface IP-Address State Algorithm Encrypt Decrypt 1 set HMAC\_MD5+DES\_56\_CB 0 0 2000 cable-modem0 172.16.31.20 set HMAC\_MD5 0 99 2001

cable-modem0 172.16.31.20 set HMAC\_MD5 99 0 2002 cable-modem0 172.16.31.20 set DES\_56\_CBC 0 99 2003 cable-modem0 172.16.31.20 set DES\_56\_CBC 99 0

最初の 200x 行は受信される 99 のパケットを示します。 それは PC1 にそれらを送信 するために パケットを復号化しなければなりません。 第 2 行は 99 の送信されたパケットを示します。 それ は uBR904-2 にそれらを送信 する前にパケットを暗号化しなければなりません。 第 3 および第 4 行は AH-MD5-HMAC の代りに ESP-DES トランスフォームの同じプロセスを、実行します。

#### **注:** トランスフォームがケーブルモデムで設定されるなら ESP-DES ESP-MD5-HMAC、見れば 2 つの自律システム(AS)を、設定 したら前の**表示コマンド**で示されている 4 に対してだけ。

ubr904-2#show crypto engine connection active ID Interface IP-Address State Algorithm Encrypt Decrypt 1 set HMAC\_MD5+DES\_56\_CB 0 0 2000 cable-modem0 172.16.30.18 set HMAC\_MD5 0 99 2001 cable-modem0 172.16.30.18 set HMAC\_MD5 99 0 2002 cable-modem0 172.16.30.18 set DES\_56\_CBC 0 99 2003 cable-modem0 172.16.30.18 set DES\_56\_CBC 99 0

# カウンターが暗号化パケット および 復号化パケットのために増分するかどうか見るために uBR924-1 からの PC2 に拡張ピングを実行して下さい。

#### 別の拡張ピングはカウンターが再度増分することがわかるために実行することができます。 今回 は、uBR904-2 から uBR924-1 のイーサネットインターフェイスに 500 パケット PING を送信 し ます(19.19.19.19)。

ubr904-2#ping ip Target IP address: 19.19.19.19 Repeat count [5]: 500 Datagram size [100]: 1000 Timeout in seconds [2]: Extended commands [n]: y Source address or interface: 18.18.18.18 Type of service [0]: Set DF bit in IP header? [no]: Validate reply data? [no]: Data pattern [0xABCD]: Loose, Strict, Record, Timestamp, Verbose[none]: Sweep range of sizes [n]: Type escape sequence to abort. Sending 500, 1000-byte ICMP Echos to 19.19.19.19, timeout is 2 seconds: encaps area too small, moving to new buffer: idbtype 0, encaps\_size 26, header size 60, avail is 100 percent (500/500), round-trip min/avg/max = 98/135/352 ms ubr904-2#show crypto engine connection active ID Interface IP-Address State Algorithm Encrypt Decrypt 1 set HMAC\_MD5+DES\_56\_CB 0 0 2000 cable-modem0 172.16.30.18 set HMAC\_MD5 0 649 2001 cable-modem0 172.16.30.18 set HMAC\_MD5 649 0 2002 cable-modem0 172.16.30.18 set DES\_56\_CBC 0 649 2003 cablemodem0 172.16.30.18 set DES\_56\_CBC 649 0 ubr924-1#show crypto engine connection active ID Interface IP-Address State Algorithm Encrypt Decrypt 1 set HMAC\_MD5+DES\_56\_CB 0 0 2000 cablemodem0 172.16.31.20 set HMAC\_MD5 0 649 2001 cable-modem0 172.16.31.20 set HMAC\_MD5 649 0 2002 cable-modem0 172.16.31.20 set DES\_56\_CBC 0 649 2003 cable-modem0 172.16.31.20 set DES\_56\_CBC 649

接続をクリアする clear crypto isakmp および clear crypto sa コマンドを</mark>発行できます。 また IPSecトンネルを渡るトラフィックが有効期限の間になければ、IPsec は接続を自動的にリセット します。

# <u>トラブルシューティング</u>

現在のところ、この設定に関する特定のトラブルシューティング情報はありません。

## 関連情報

- IPSec ネットワーク セキュリティ コマンド
- IPセキュリティ(IPSec) 暗号化入門-デバッグ情報
- IPsec 設定例
- ・<u>Cisco UBR900 シリーズ ケーブル アクセス ルータの設定</u>
- ・<u>Cisco ケーブル/ブロードバンドに関するダウンロード</u>(登録ユーザ専用)
- ・ブロードバンドケーブルに関するサポートページ
- ・ <u>テクニカルサポートとドキュメント Cisco Systems</u>